# Multistore版(SVR版)

# <u>インストール時の注意事項</u>

# 全ての作業が完了するまで@dreamの起動は行わないでください

★Multistore 版は Standalone 版とインストール方法が一部異なります★
 Windows Server 2008 をご使用の方は P6 から参照してください。
 Windows Server 2008 R2 をご使用の方は P12 から参照してください。

## Windows Server 2003 用

- インストール手順 ■
- ① Multistore版(SVR版)をサーバー機にインストールします。
- ② 管理者権限でサーバーにログインしてください。
- ③ 「コントロールパネル」→「プログラムの追加と削除」をクリックしてください。
- ④ 左側の項目から「プログラムの追加」を選択してください。

| 🐻 プログラムの追知                               | nと削除                                                                                                    |                                                      |                                           | × |
|------------------------------------------|----------------------------------------------------------------------------------------------------|------------------------------------------------------|-------------------------------------------|---|
|                                          | 現在インストールされているブログラム: 回 更新プログラムの表示(D)                                                                                     | 並べ替え(S): 名前                                          | •                                         | [ |
| クロクラムの<br>変更と削除(出)<br>プログラムの             | サポート情報を参照するには、ここをクリックしてください。<br>このプログラムを変更したり、コンピュータから削除したりするには、「変更」または 削降                                              | サイズ<br>使用頻度<br>最終使用日 3<br>剤 をクリックしてく <mark>変現</mark> | <u>75.90MB</u><br>生<br>2011/01/21<br>■ 削除 |   |
|                                          | たという<br>② ClamWin Free Antivirus 0965                                                                                   | サイズ                                                  | 82.94MB<br>24.42MB                        |   |
| Windows<br>コンポーネントの<br>追加と削除( <u>A</u> ) | FFFTP     Microsoft NET Framework 2D Service Pack 2                                                                     | サイズ<br>サイズ                                           | 0.88MB                                    |   |
|                                          | 詞 Microsoft NET Framework 2D Service Pack 2 Language Pack - JPN<br>網 Microsoft NET Framework 3D Service Pack 2          | サイズ                                                  | 6.23MB                                    |   |
|                                          | 調 Microsoft NET Framework 3D Service Pack 2 Language Pack - JPN<br>副 Microsoft NET Framework 3D Language Pack SP1 - 日本語 | サイズ                                                  | 940MB                                     |   |
|                                          | Microsoft .NET Framework 35 SP1                                                                                         | 91X<br>サイズ                                           | 37.05MB                                   |   |
|                                          | MISAINLID Service Fack 2 (KB9/3000)                                                                                     | サイス<br>サイズ                                           | 1.40MB<br>32.18MB                         | 1 |
|                                          | Vindows Internet Explorer 8<br>Windows Search 4.0                                                                       | サイズ<br>サイズ                                           | 4.62MB<br>5.21MB ▼                        |   |

## ⑤ 「CDまたはフロッピー」をクリックしてください。

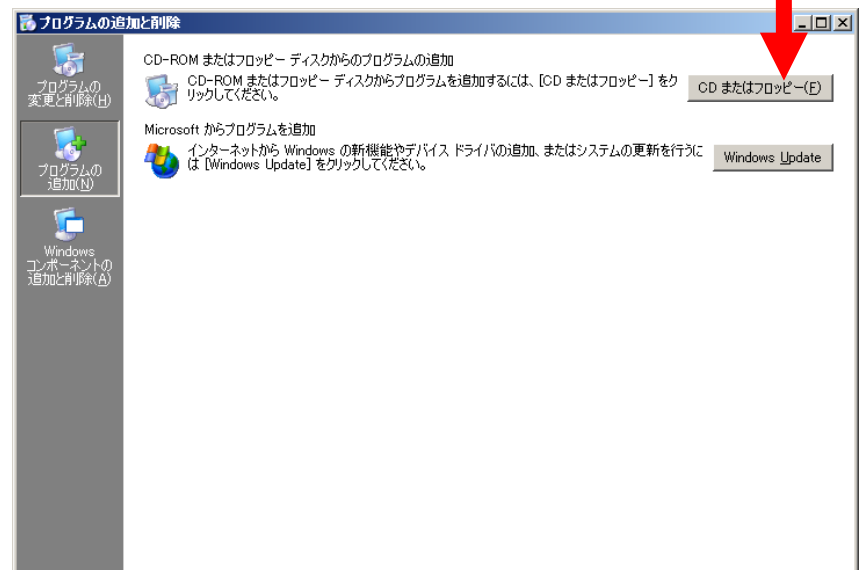

1

⑥ @dream-Progre Multistore 版(@dream2000 SVR 版)のCDをセットして
 「次へ」ボタンをクリックしてください。

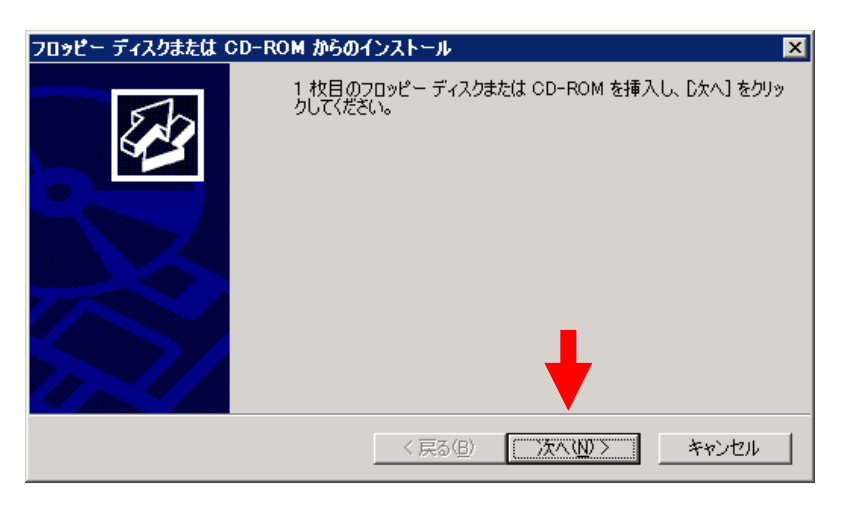

⑦ CDから「setup. exe」を選択して、Standalone 版と同じ手順でインストールしてください。

| インストール ブログラムの実行 |                                                                                                    | ×                   |
|-----------------|----------------------------------------------------------------------------------------------------|---------------------|
|                 | このインストール プログラムが正しい場合は、D欠ヘ]をクリック<br>い。自動検索を再度行うには、「戻る]をクリックしてください。<br>ル プログラムを手動で探すには、D欠ヘ]をクリックしてください | ルてくださ<br>インストー<br>。 |
|                 | 開(( <u>O</u> ):                                                                                      | 92 (D)              |
|                 |                                                                                                    | <u>ia (F</u> )      |
|                 |                                                                                                    |                     |
|                 |                                                                                                    |                     |
|                 | <b>\</b>                                                                                             |                     |
|                 | < 戻る(B) 次へ(N) > キャ                                                                                   | ッシセル                |

⑨ 最後に必ず「管理者インストールの完了」の「完了」ボタンをクリックしてください。

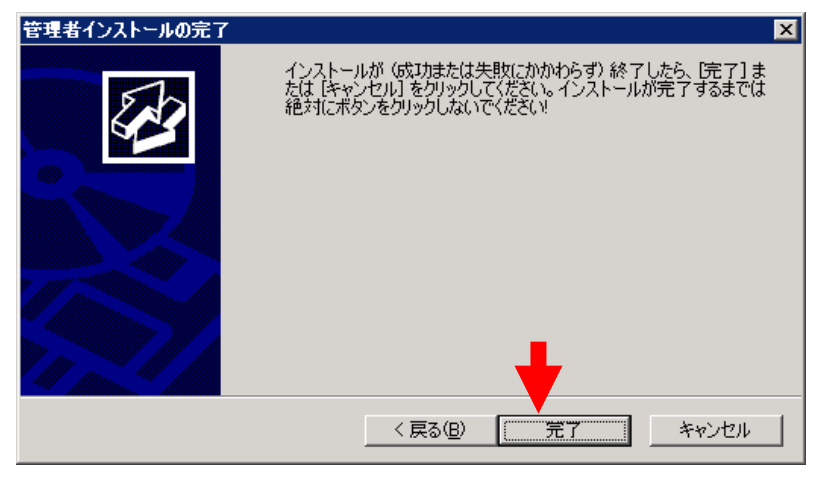

※「自動希望条件登録システム」、「ルーム・ドロー3」、「地図ソフト」をインストール される方は同様の手順でお願いします

## ■ セキュリティ設定 ■

- マイコンピュータから、以下のフォルダを選択します。
   例) C:¥Program Files¥RingAndLink¥
   ※サーバー版をお使いの場合は、以下を指定してください。
   賃貸版 Ver. 14 : C:¥Program Files¥C\_dream2000J\_SVR¥
   売買版 Ver. 11 : C:¥Program Files¥B\_dream2000J\_SVR¥
- ② 右クリック→「共有とセキュリティ」を選択します。

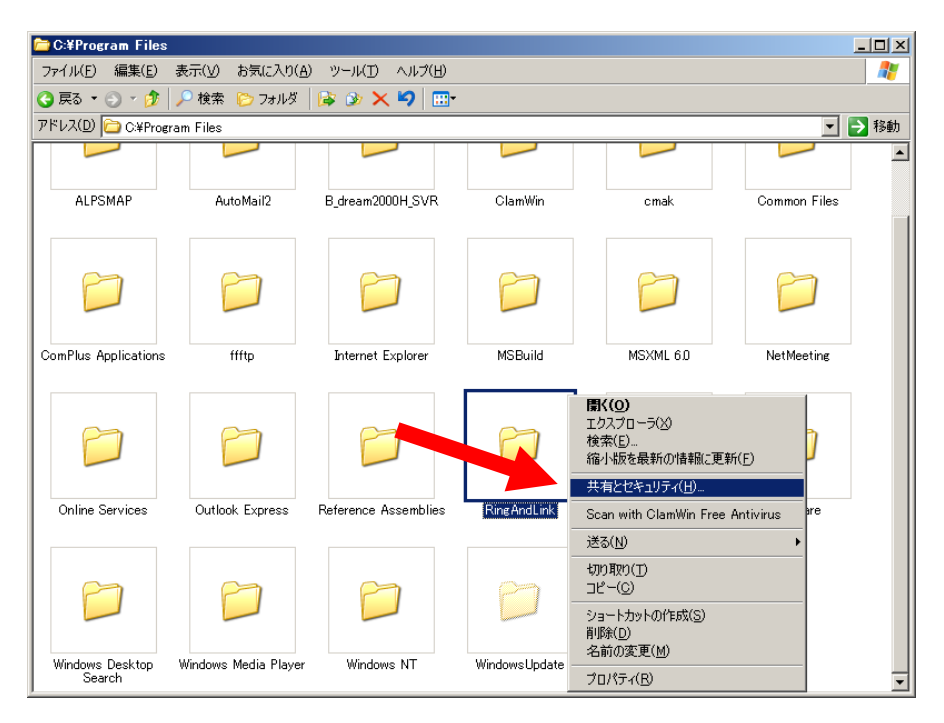

- ③ 「セキュリティ」タブをクリックします。
- ④ 「Everyone」または該当するユーザーを追加してください。
- ⑤ 「アクセス許可」の所で「フルコントロール」にチェックを付けてください。

| RingAndLinkのプロパー                                            | Ring And Linkのプロパティ                                 | ? ×            |
|-------------------------------------------------------------|-----------------------------------------------------|----------------|
| 全般 共有 セキュリティ カスタマイズ                                         | 全般   共有 セキュリティ   カスタマイズ                             |                |
| このフォルダをネットワーク上のほかのユーザーと共有できます。このフォ                          | グループ名またはユーザー名(③):                                   |                |
|                                                             | Administrators     Operators                        | <b>-</b>       |
| ○ このフォルダを共有しない(N)<br>○ このフォルダを共有する(S)                       |                                                     |                |
| () この)オルタゼ六有93(3)<br>共有久(1):                                | Power Users ( Hereit Hereit Hereit)                 | <b>_</b>       |
|                                                             | CONCIEM                                             |                |
| ユーザー数制限:                                                    |                                                     | 除( <u>R)</u>   |
| ○許可するユーザー数())):                                             | Everyone のアクセス許可(P) 許可 指                            | 盔              |
| ネットワークを経由してこのフォルダにアクセスするユー アクセス許可(P)                        |                                                     | ]              |
| り ~ のために パクセス計可を設定 9 つには、 レクセス 許可]をクリックしてください。              |                                                     | i   /          |
| オフライン アクセスの設定を構成するには、「キャッシュ」<br>をクリックしてください。                | フォルダの内容の一覧表示 ロー ロー ロー ロー ロー ロー ロー ロー ロー ロー ロー ロー ロー | ]              |
|                                                             | 書き込み <b>2</b> 日 日 日 日 日 日 日 日 日 日 日 日 日 日 日 日 日 日 日 | i 🗐            |
| このフォルダを、ネットワーク上の他のコンピュータと共有できるよう、Windows<br>ファイアウォールを構成します。 | 特殊なアクセス許可または詳細設定を表示するには、 日本 詳細語                     | <br>定(V)       |
| Windows ファイアウォールの設定を表示します。                                  | ↑価請定」をクリックしてくたさい。                                   |                |
|                                                             |                                                     | 適用( <u>A</u> ) |

※「自動希望条件」、「ルーム・ドロー3」、「FFFTP」をインストールされる方は 同様の手順でお願いします。

#### ■ 初回起動 ■

# ※ 新規に@dream をインストールする場合には必ず行ってください 同サーバー機に@dream をバージョンアップする場合は前バージョンからデータ移行 を行えば、この作業は必要ありません

 デスクトップに作成されているショートカットアイコンをダブルクリックするか インストールフォルダの実行ファイルを直接ダブルクリックします。

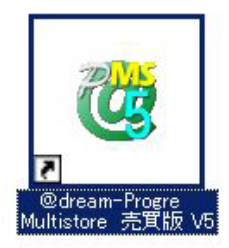

### << 実行ファイルの場所(例) >>

## Progre-Multistore版

賃貸版 Ver.5: C:¥Program Files¥RingAndLink¥@dreamprogre¥C5MS¥C5ProMulti.exe 売買版 Ver.5: C:¥Program Files¥RingAndLink¥@dreamprogre¥B5MS¥B5ProMulti.exe 2000-SVR版 賃貸版 Ver.14: C:¥Program Files¥C\_dreamJ\_SVR¥C\_dream2000J\_SVR.exe

売買版 Ver.11:C:\Program Files\B\_dreamJ\_SVR\B\_dream2000J\_SVR.exe

② 解除キーを要求されますので、弊社にお問い合わせください。

| 🔒 解除キー確認                                                                                                    | × |
|----------------------------------------------------------------------------------------------------|---|
| SerialNo: SVR-Control Control Control SerialNo: SVR-Control Control |   |
| 解除キーを入力して下さい。                                                                                                    |   |
|                                                                                                    |   |
| OK Cancel                                                                                                    |   |

## ■ クライアントからの接続 ■

- ① サーバーへのインストールが終了したら、クライアント側の確認を行います。
- クライアント側のパソコンには@dream-Progre をインストールする必要はありません。
- ③ 「スタート」→「すべてのプログラム」→「アクセサリ」→「通信」→

「リモート デスクトップ接続」をクリックします。

- ④ サーバー側で設定した、ユーザー名、パスワードを入力して「接続」をクリックします。
- ⑤ 接続ができましたら、@dream-Progre Multistore版(SVR版)を操作してください。

| 🕵 UE-N   | デスクトップ接続                                      |
|----------|-----------------------------------------------|
| <b>S</b> | リモート デスクトップ<br>接続                             |
| 全般画配     | 面   ローカル リソース   プログラム   エクスペリエンス   詳細設定 <br>定 |
|          | ー リモート コンピュータの名前を入力してください。                    |
|          | コンピュータ(O): MAINSERVER -                       |
|          | ユーザー名: FUDOSAN                                |
|          | 接続時には資格情報を要求されます。                             |
|          | ☑ 資格情報を保存できるようにする(R)                          |
| 接続設定     |                                               |
|          | 現在の接続設定をRDPファイルに採得するか、または採得された接続を<br>開いてください。 |
|          | 保存(S) 名前を付けて保存(V) 閉((E)                       |
|          | 接続(N) キャンセル ヘルプ(H) オプション(O) <<)               |

#### ■ 自動希望条件登録システムの注意事項 ■

- ※ バージョンアップで実行ファイルを上書きした場合は以下の作業は必要ありません。
- ① 自動希望条件登録システムをお使いの方は以下の点に注意してください。
- ② インストールしたフォルダ「C:¥Program Files¥AutoMail2」のセキュリティ設定を行ってくだ さい。(P3 セキュリティ設定 参照)
- ③ 使用する担当者が決まっている場合は、②の設定で担当者のみ許可してください。 担当者以外、自動希望条件登録システムの操作を禁止することが出来ます。
- ④ 初回起動時に解除キーが要求されますので、弊社にお問合せください。
- 5 ②③で許可した全てのユーザーがシステムを使用することができます。

#### ■ ルーム・ドロー3(間取ソフト)の注意事項 ■

- ① ルーム・ドロー3(間取ソフト)をお使いの方は以下の点に注意してください。
- ② ルーム・ドロー3は管理者権限の方のみ使用することができます。
   ユーザー権限の方は使用することができません。
   ※ レジストリへの書き込みを随時行っていますので、レジストリへの書込み許可がないと
   エラーメッセージが毎回表示されます。
- その他の注意事項 ■
- ① メーラーの設定を各クライアント毎に行なってください。

#### Windows Server 2008 用

- インストール手順
  - ① Multistore版(SVR版)をサーバー機にインストールします。
  - 管理者権限でサーバーにログインしてください。
  - ③ 「コントロールパネル」→「ターミナルサーバーへのアプリケーションのインストール」をクリ ックしてください。
  - ④ ユーザーアカウント制御(以後 UAC)画面が表示されますので「続行」をクリックしてください。

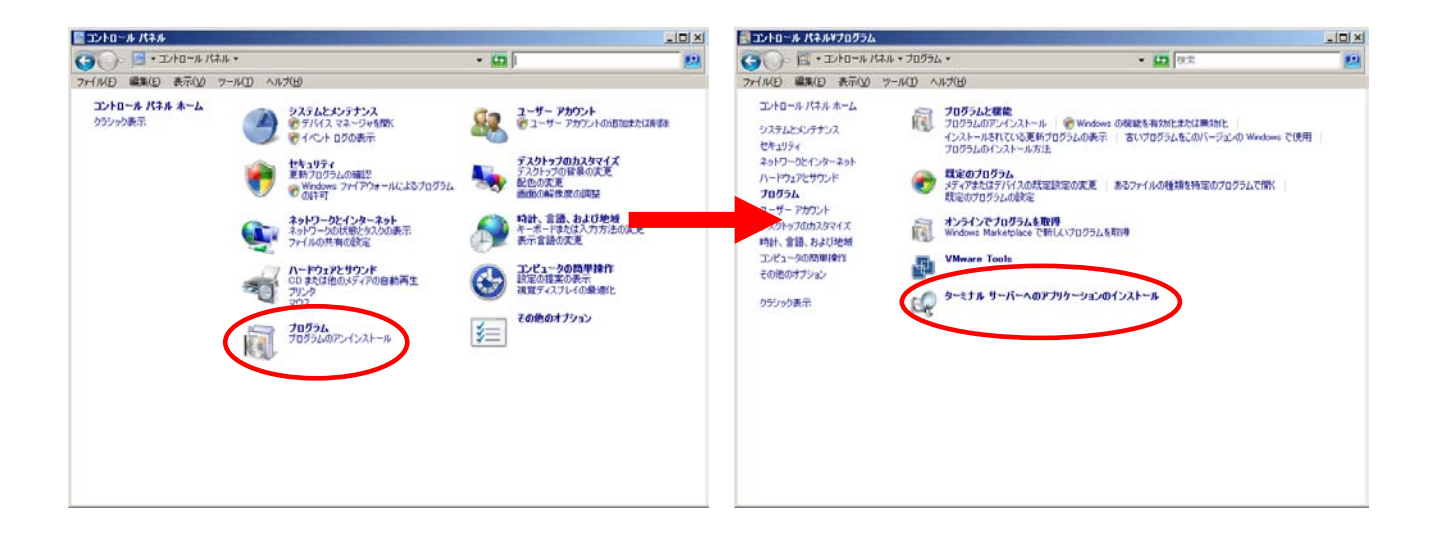

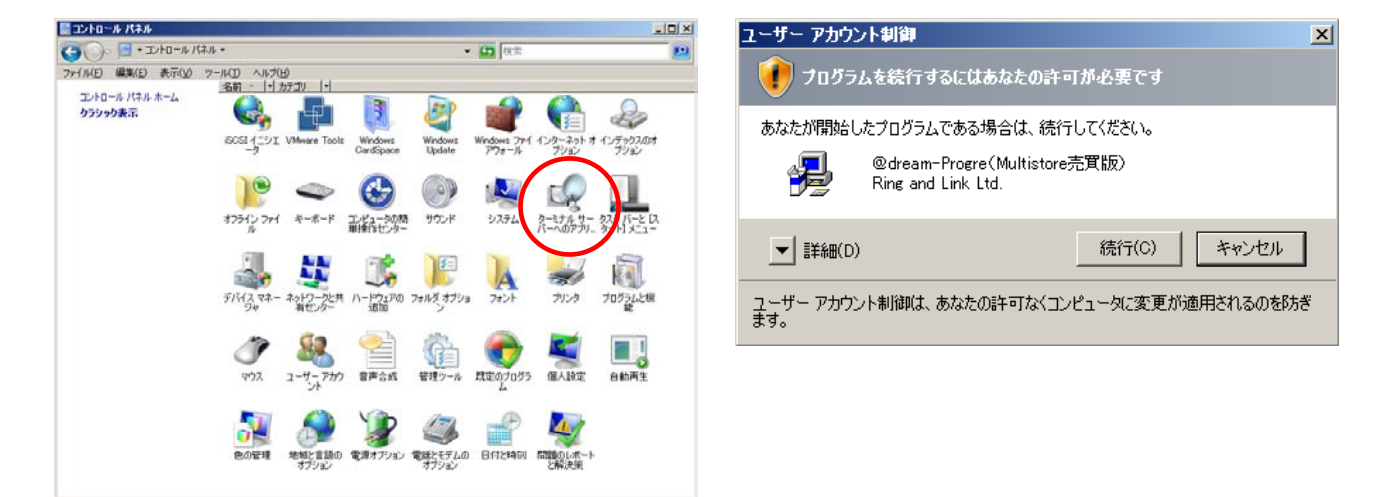

※「ターミナルサーバーへのアプリケーションのインストール」が存在しない場合、 ターミナルサービスが構成されておりません。 サーバーマネージャの[役割]から[役割の追加]を選択して、[ターミナルサービス] を追加してください。 ⑤ @dream-Progre Multistore 版(@drean2000 SVR 版)のCDをセットして
 「次へ」ボタンをクリックしてください。

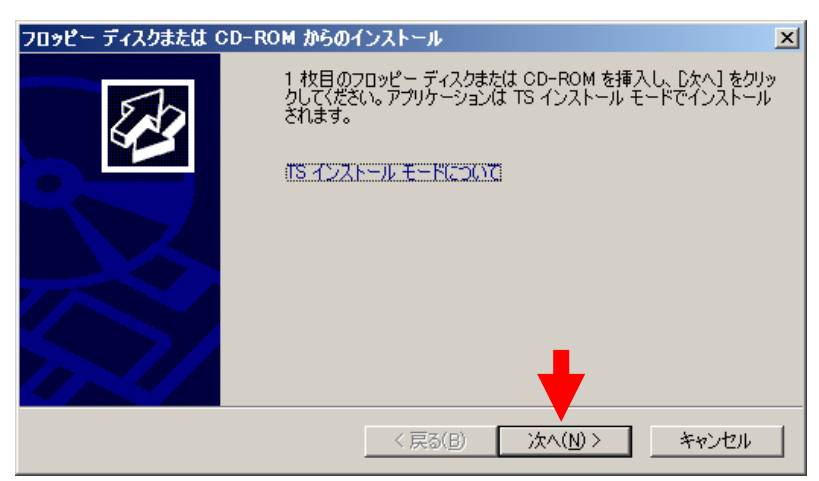

⑥ CDから「setup. exe」を選択して、Standalone 版と同じ手順でインストールしてください。

| インストール ブログラムの実行 |                                                                                          | ×                                  |
|-----------------|------------------------------------------------------------------------------------------|------------------------------------|
|                 | このインストール プログラムが正しい場合は、D欠へ]<br>い。自動検索を再度行うには、「戻る」 をクリックして<br>ル プログラムを手動で探すには、【参照】 をクリックして | をクリックしてくださ<br>(だざい。インストー<br>てください。 |
|                 | 開⟨( <u>O</u> ):<br>D¥setup <i>e</i> xe                                                   | 参照( <u>B</u> )                     |
|                 |                                                                                          |                                    |
|                 |                                                                                          |                                    |
|                 | 〈 戻る( <u>B</u> ) (次へ( <u>N</u> ) >                                                       | キャンセル                              |

⑦ 最後に必ず「管理者インストールの完了」の「完了」ボタンをクリックしてください
 ※ インストールが完了するまで「完了」ボタンはクリックしないでください。

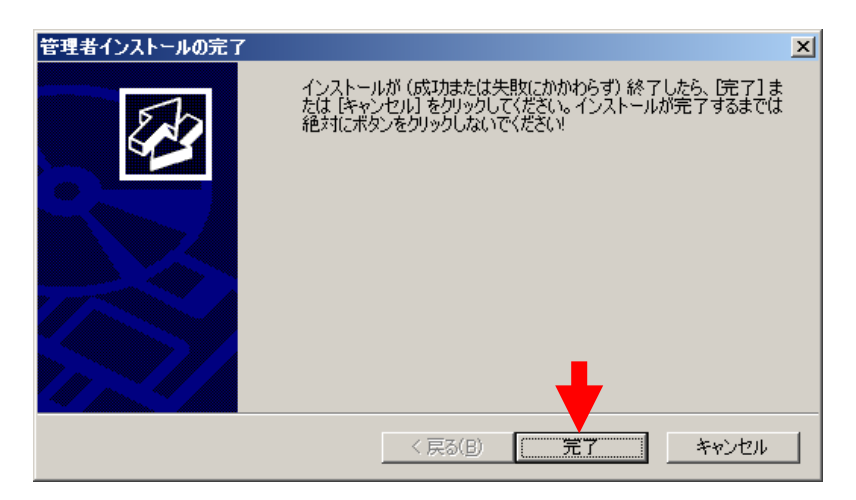

※「自動希望条件登録システム」、「ルーム・ドロー3」、「地図ソフト」をインストール される方は同様の手順でお願いします

## ■ セキュリティ設定 ■

- マイコンピュータから、以下のフォルダを選択します。
   例)C:¥Program Files¥RingAndLink¥
   ※サーバー版をお使いの場合は、以下を指定してください。
   賃貸版 Ver. 14 : C:¥Program Files¥C\_dream2000J\_SVR¥
   売買版 Ver. 11 : C:¥Program Files¥B\_dream2000J\_SVR¥
- ② 右クリック→「プロパティ」を選択します。

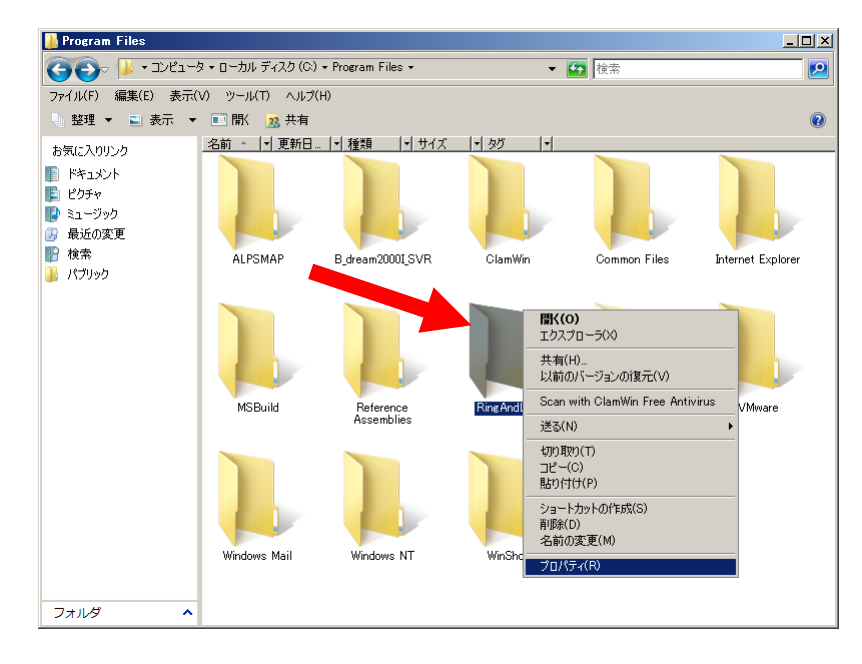

- ③ 「セキュリティ」タブをクリックします。
- ④ 「Everyone」または該当するユーザーを追加してください。
- ⑤ 「アクセス許可」の所で「フルコントロール」にチェックを付けてください。

| RingAndLink | ୭୦୕ୖୢ୕ୖ୕୕ୖ୵ティ                                                                          | ×                                                                                                    |
|-------------|----------------------------------------------------------------------------------------|----------------------------------------------------------------------------------------------------|
| 全般 共有       | セキュリティー以前のバージョン「カスタマイズ」                                                                | 📔 RingAndLink のアクセス許可                                                                                                    |
| 1           | RingAndLink                                                                            | セキュリティ)<br>オブジェクト名: C¥Program Files¥RingAndLink                                                                                                    |
| 種類          | ファイル フォルダ                                                                              | ヴループ名またはユーザー名(G):                                                                                                    |
| 場所:         | C¥Program Files                                                                        | & CREATOR OWNER                                                                                                    |
| サイズ:        | 84.1 MB (88,270,401 /沂ト)                                                               | Administrators (                                                                                                    |
| ディスク上のサ     | 84.9 MB (89,112,576 /ናረጉ)                                                              | & Everyone                                                                                                    |
| 1ス:<br>内容:  | ファイル数: 333、フォルダ数: 24                                                                   | R Users (                                                                                                    |
| 作成日時:       | 2011年1月24日、14:28:30                                                                    | <u>注意力D(D)</u> 肖明家(R)                                                                                                    |
|             | <ul> <li>□ 読み取り専用 (フォルダ内のファイルのみ)(R)</li> <li>□ 隠しファイル(H)</li> <li>■ 詳細設定(D)</li> </ul> | Everyone のアクセス許可(P)     許可     拒否       フル コントロール<br>変更     Image: Comparison of the comparison of the compar |
|             | OK キャンセル 適用(A)                                                                         | OK キャンセル 適用(A)                                                                                                    |

※「自動希望条件」、「ルーム・ドロー3」、「FFFTP」をインストールされる方は同様 の手順でお願いします

#### ■ 初回起動 ■

- ※ 新規に@dream をインストールする場合には必ず行ってください 同サーバー機に@dream をバージョンアップする場合は前バージョンからデータ移行 を行えば、この作業は必要ありません
  - デスクトップに作成されているショートカットアイコンをダブルクリックするか インストールフォルダの実行ファイルを直接ダブルクリックします。

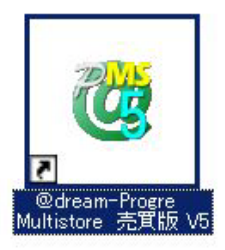

## << 実行ファイルの場所(例) >>

## Progre-Multistore版

賃貸版 Ver.4: C:¥Program Files¥RingAndLink¥@dreamprogre¥C5MS¥C5ProMulti.exe 売買版 Ver.5: C:¥Program Files¥RingAndLink¥@dreamprogre¥B5MS¥B5ProMulti.exe 2000-SVR 版 賃貸版 Ver.13: C:¥Program Files¥C\_dreamI\_SVR¥C\_dream2000J\_SVR.exe 売買版 Ver.11: C:¥Program Files¥B\_dreamJ\_SVR¥B\_dream2000J\_SVR.exe

UAC 画面が表示されますので「続行」をクリックしてください。

| ユーザー アカウント制御                                     |  |  |  |
|--------------------------------------------------|--|--|--|
| 🕡 フログラムを続行するにはあなたの許可が必要です                        |  |  |  |
| あなたが開始したプログラムである場合は、続行してください。                    |  |  |  |
| ▼ 詳細(D) 続行(C) キャンセル                              |  |  |  |
| ユーザー アカウント制御は、あなたの許可なくコンピュータに変更が適用されるのを防ぎ<br>ます。 |  |  |  |

③ 解除キーを要求されますので、弊社にお問い合わせください。

| 🧌 解除キー確認                                                                                                    | × |
|----------------------------------------------------------------------------------------------------|---|
| SerialNo: SVR-<br>上記シリアル番号を記入項目を埋めて下記メールアドレス<br>までお送り下さい。<br>解除キーを発行し、メールでお送り致します。<br>メール宛先: dream-progre@ring-and-link.co.jp |   |
| 解除キーを入力して下さい。                                                                                                    | _ |
|                                                                                                    |   |
| OK Cancel                                                                                                    |   |

## ■ クライアントからの接続 ■

- ① サーバーへのインストールが終了したら、クライアント側の確認を行います。
- クライアント側のパソコンには@dream-Progre をインストールする必要はありません。
- ③ 「スタート」→「すべてのプログラム」→「アクセサリ」→「通信」→

「リモート デスクトップ接続」をクリックします。

- ④ サーバー側で設定した、ユーザー名、パスワードを入力して「接続」をクリックします。
- ⑤ 接続ができましたら、@dream-Progre Multistore版(SVR版)を操作してください。

| 🕥 リモート デスクトップ接続                                                                                                    |   |
|----------------------------------------------------------------------------------------------------|---|
| UE-ト デスクトップ<br>接続                                                                                                    | 7 |
| 全般 画面   ローカルリソース   ブログラム   エクスペリエンス   詳細設定                                                                               |   |
| UD 57 SQLE UT 1 2 Vビュータの名前を入力してください。 コンピューダ(C): MAINSERVER ユーザー名: FUDOSAN 接続時には資格情報を要求されます。 図 資格情報を保存できるようにする(R)         |   |
| 接続設定<br>現在の接続設定を RDP ファイルに保存するか、または保存された接続を<br>開いてください。<br>(保存(S) 名前を付けて(保存(V)_ 開く(E)<br>接続(M) をおっせれい ヘルコ(H) オマション(O) くく |   |
|                                                                                                    |   |

#### ■ 自動希望条件登録システムの注意事項 ■

- ※ バージョンアップで実行ファイルを上書きした場合は以下の作業は必要ありません。
- ① 自動希望条件登録システムをお使いの方は以下の点に注意してください。
- ② インストールしたフォルダ「C:¥Program Files¥AutoMail2」のセキュリティ設定を行ってくだ さい。(P8 セキュリティ設定 参照)
- ③ 使用する担当者が決まっている場合は、②の設定で担当者のみ許可してください。 担当者以外、自動希望条件登録システムの操作を禁止することが出来ます。
- ④ 初回起動時に解除キーが要求されますので、弊社にお問合せください。
  - ※ 初回起動時は必ずインストールフォルダ内の実行ファイルを管理者実行にて起動してくだ さい。
  - 〈く 実行ファイルの場所(例) >> C:¥Program Files¥AutoMail2¥AutoMail2.exe

| 🕌 AutoMail2       |                    |                          |               |                                  | -OX |
|-------------------|--------------------|--------------------------|---------------|----------------------------------|-----|
| בשעב • 🎉 אבשעב -  | タ ▼ ローカル ディスク (C:) | · → Program Files → Auto | Mail2 🕶       | ▼ 🛃 検索                           |     |
| ファイル(F) 編集(E) 表示( | V) ツール(T) ヘルプ(     | (H)                      |               |                                  |     |
| 🤚 整理 ▼ 🔳 表示 ▼     | 開く                 |                          |               |                                  | 0   |
| お気に入りリンク          | 名前 🔺 💌 更新日.        | 種類                       | · 90          | •                                |     |
| 📗 ドキュメント          |                    |                          |               | 闌((0)                            |     |
| 📭 ピクチャ            |                    |                          | AM            | 📀 管理者として実行(A)                    |     |
| 💽 ミュージック          |                    |                          |               | Scan with ClamWin Free Antivirus |     |
| 🚱 最近の変更           |                    |                          |               | 「フタート1 メニュー(ロイコンを)自加(1)          |     |
| 📔 検索              | db                 | system                   | AutoMail2.exe | クイック起動に追加                        |     |
| 🔒 パブリック           |                    |                          |               | 以前のバージョンの復元(V)                   |     |

⑤ ②、③で許可した全てのユーザーがシステムを使用することができます。

## ■ ルーム・ドロー3(間取ソフト)の注意事項 ■

- ① ルーム・ドロー3(間取ソフト)をお使いの方は以下の点に注意してください。
- ② ルーム・ドロー3は管理者権限の方のみ使用することができます。 ユーザー権限の方は使用することができません。
  - ※ レジストリへの書き込みを随時行っていますので、レジストリへの書込み許可がないと エラーメッセージが毎回表示されます。

### ■ その他の注意事項 ■

① メーラーの設定を各クライアント毎に行なってください。

## Windows Server 2008 R2 用

## ■ インストール手順 ■

- ① Multistore版(SVR版)をサーバー機にインストールします。
- ② 管理者権限でサーバーにログインしてください。
- ③ 「コントロールパネル」→「リモート デスクトップ サーバーへのアプリケーションの インストール」をクリックしてください。
- ④ ユーザーアカウント制御(以後 UAC)画面が表示されますので「はい」をクリックしてください。

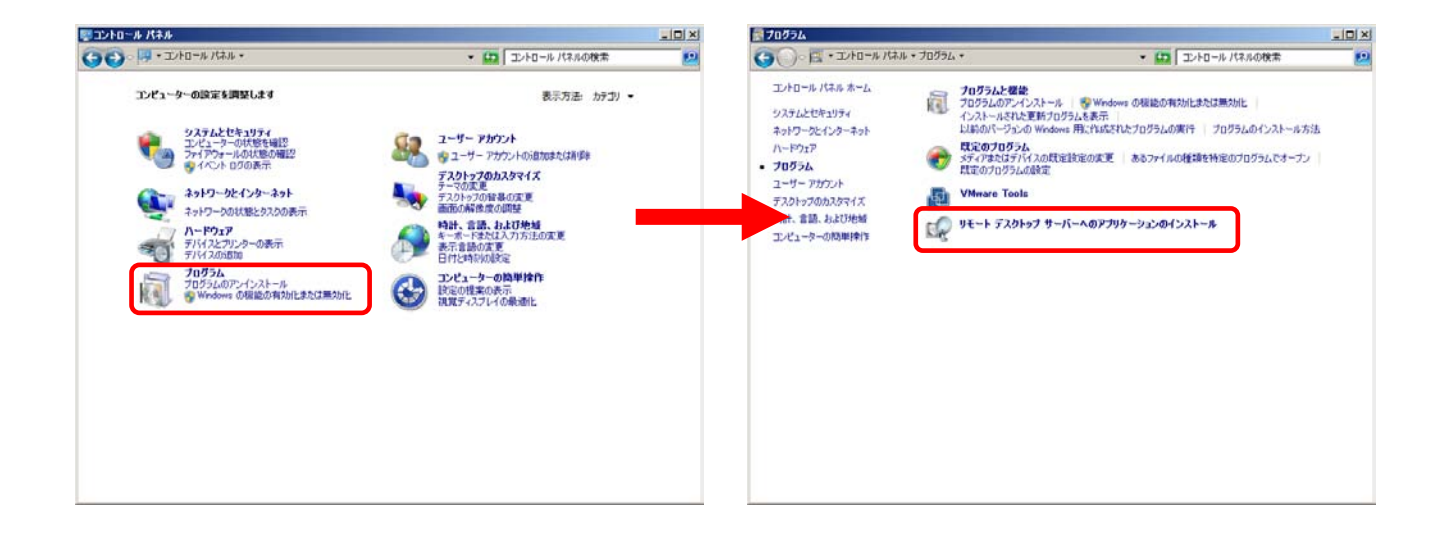

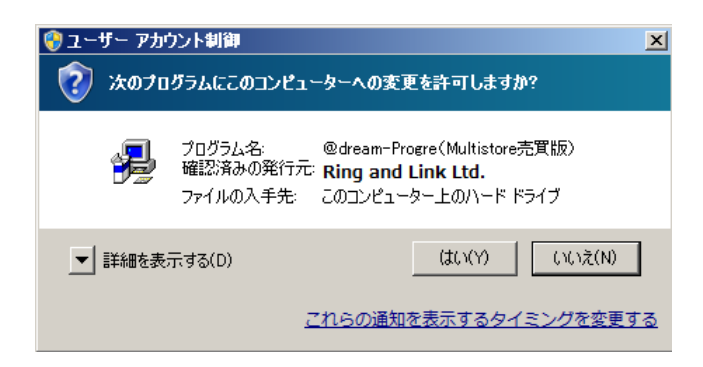

※「リモート デスクトップ サーバーへのアプリケーションのインストール」が存在しない場合、リモート デスクトップ サービスが構成されておりません。 サーバーマネージャの [役割] から [役割の追加] を選択して、[リモート デスクトップ サービス] を追加してください。 ⑤ @dream-Progre Multistore版(@dream2000 SVR版)のCDをセットして「次へ」ボタンを クリックしてください。

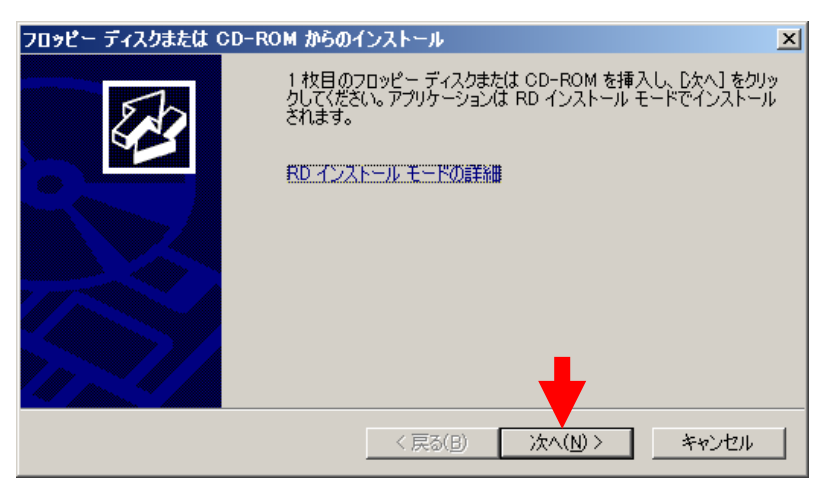

⑥ CDから「setup. exe」を選択して、Standalone 版と同じ手順でインストールしてください。

| インストール ブログラムの実行 |                                                                                       | ×                                  |
|-----------------|---------------------------------------------------------------------------------------|------------------------------------|
|                 | このインストール プログラムが正しい場合は、じたへ」<br>い。自動検索を再度行うには、「戻る」をクリックして<br>ル プログラムを手動で探すには、「参照」をクリックし | をクリックしてくださ<br>ください。インストー<br>てください。 |
|                 | 開〈( <u>O</u> ):<br>D¥setup.exe                                                        | 参照( <u>B</u> )                     |
|                 |                                                                                       |                                    |
|                 |                                                                                       |                                    |
|                 | 〈 戻る( <u>B</u> ) /次へ( <u>N</u> ) >                                                    | キャンセル                              |

⑦ 最後に必ず「管理者インストールの完了」の「完了」ボタンをクリックしてください
 ※ インストールが完了するまで「完了」ボタンはクリックしないでください。

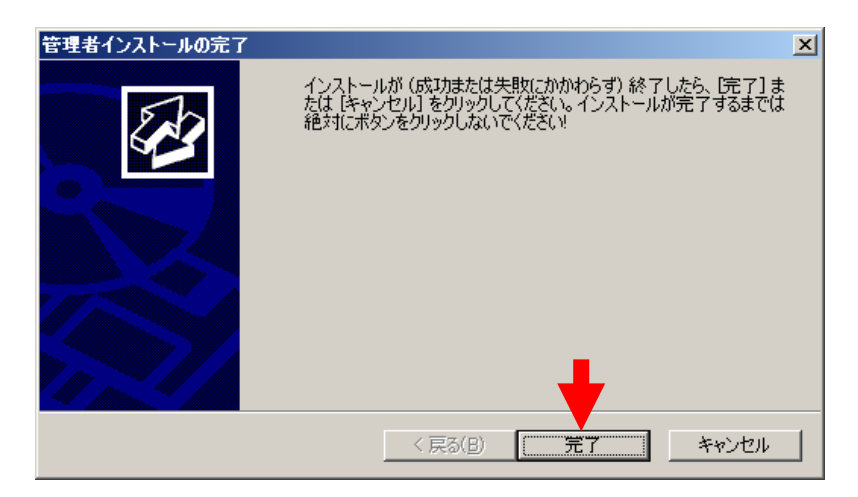

※ 「自動希望条件登録システム」、「ルーム・ドロー3」、「地図ソフト」をインストー ルされる方は同様の手順でお願いします

## ■ セキュリティ設定 ■

- マイコンピュータから、以下のフォルダを選択します。
   例) C:¥Program Files (x86)¥RingAndLink¥
   ※サーバー版をお使いの場合は、以下を指定してください。
   賃貸版 Ver. 14 : C:¥Program Files (x86)¥C\_dream2000J\_SVR¥
   売買版 Ver. 11 : C:¥Program Files (x86)¥B\_dream2000J\_SVR¥
- ② 右クリック→「プロパティ」を選択します。

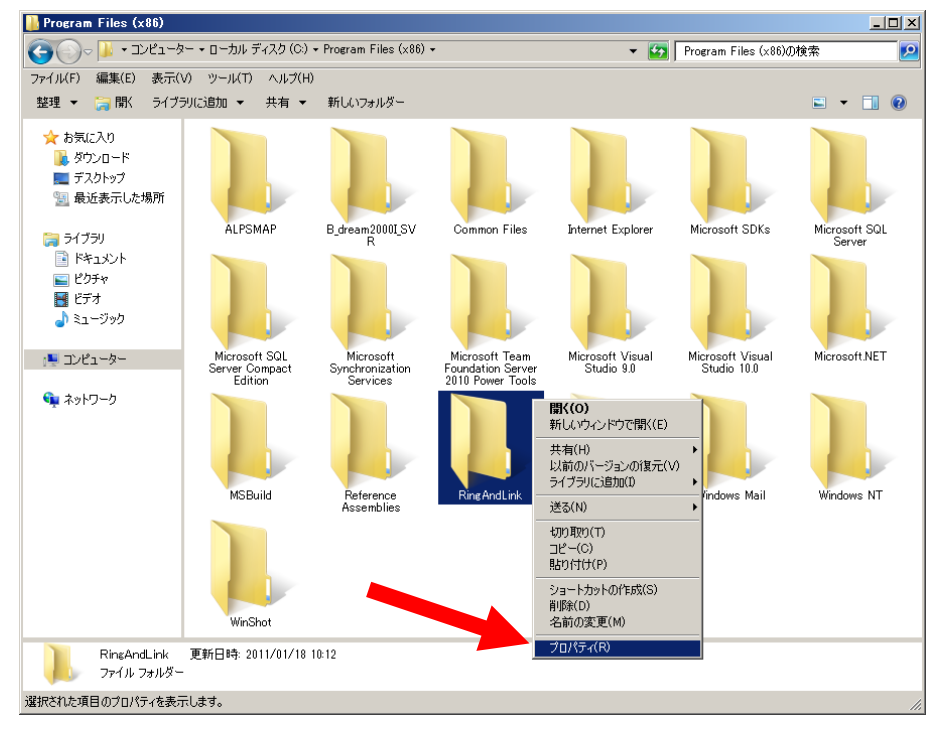

- ③ 「セキュリティ」タブをクリックします。
- ④ 「Everyone」または該当するユーザーを追加してください。
- ⑤ 「アクセス許可」の所で「フルコントロール」にチェックを付けてください。

|                |                                                |   | 🧸 RingAndLink のアクセス許可                                                                                                  |            |
|----------------|------------------------------------------------|---|----------------------------------------------------------------------------------------------------|------------|
| RingAndLinkのプレ | हेन ⊻                                          | 1 | セキュリティ                                                                                                    |            |
| 全般   共有   セキュ  | リティ)以前のバージョン [カスタマイズ ]                         |   | オブジェクト名: C:¥Program Files (x86)¥RingAndLink                                                                            |            |
| <b>I</b>       | RingAndLink                                    |   | グループ名またはユーザー名(G):                                                                                                    |            |
| <br>種類:        | <br>ファイル フォルダー                                 |   | SYSTEM     SYSTEM     Statistics (                                                                                     |            |
| 場所:            | C:¥Program Files (x86)                         |   | & Everyone                                                                                                    |            |
| サイズ:           | 86.5 MB (90,734,714 / 兴ト)                      |   | શ Users (                                                                                                    | <u> </u>   |
| ディスク上のサイズ:     | 87.5 MB (91,824,128 /兴구ト)                      |   |                                                                                                    |            |
| 内容:            | ファイル数: 411、フォルダー数: 103                         |   | 追加(D) 肖耶                                                                                                    | 余(R)       |
|                | 2011年1月18日、10:12:18                            |   | Everyone のアクセス許可(P) 許可 拒                                                                                               | <u>*</u>   |
| 属性: 区          | 読み取り専用 (フォルダー内のファイルのみ)(R)<br>隠しファイル(H) 詳細設定(D) |   | フルコントロール     変更     変更     読み取りと実行     フォルダーの内容の一覧表示     レ     ビ     ビ     ロ     ロ     ロ     ロ     ロ     ロ     ロ     ロ |            |
|                |                                                |   |                                                                                                    | ,<br>適用(A) |
|                | OK キャンセル 適用(A)                                 |   |                                                                                                    |            |

※「自動希望条件」、「ルーム・ドロー3」、「FFFTP」をインストールされる方は同様 の手順でお願いします

#### ■ 初回起動 ■

- ※ 新規に@dream をインストールする場合には必ず行ってください 同サーバー機に@dream をバージョンアップする場合は前バージョンからデータ移行 を行えば、この作業は必要ありません
  - デスクトップに作成されているショートカットアイコンをダブルクリックするか インストールフォルダの実行ファイルを直接ダブルクリックします。

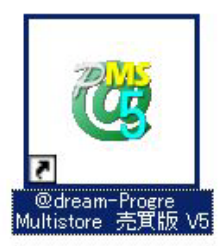

### << 実行ファイルの場所(例) >>

## Progre-Multistore版

賃貸版 Ver.5:C:¥Program Files (x86)¥RingAndLink¥@dreamprogre¥C5MS¥C5ProMulti.exe 売買版 Ver.5:C:¥Program Files (x86)¥RingAndLink¥@dreamprogre¥B5MS¥B5ProMulti.exe 2000-SVR 版

賃貸版 Ver.14:C:¥Program Files (x86)¥C\_dream2000I\_SVR¥C\_dream2000J\_SVR.exe 売買版 Ver.11:C:¥Program Files (x86)¥B\_dream2000J\_SVR¥B\_dream2000J\_SVR.exe

UAC 画面が表示されますので「はい」をクリックしてください。

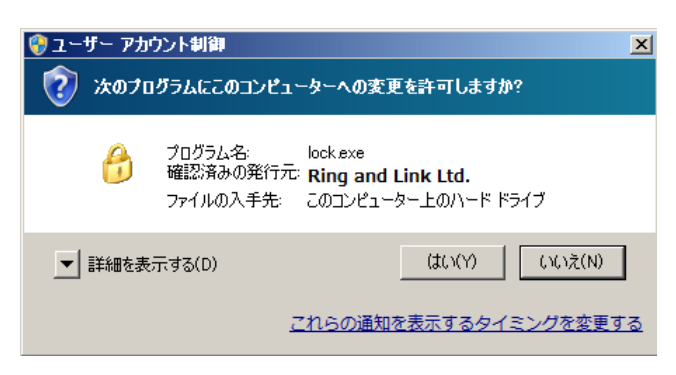

③ 解除キーを要求されますので、弊社にお問い合わせください。

| 🧌 解除キー確認                                                                                                    | × |  |  |  |  |  |  |  |  |
|----------------------------------------------------------------------------------------------------|---|--|--|--|--|--|--|--|--|
| SerialNo: SVR-<br>上記シリアル番号を記入項目を埋めて下記メールアドレス<br>までお送り下さい。<br>解除キーを発行し、メールでお送り致します。<br>メール宛先: dream-progre@ring-and-link.co.jp |   |  |  |  |  |  |  |  |  |
|                                                                                                    | ٦ |  |  |  |  |  |  |  |  |
| OK Cancel                                                                                                    |   |  |  |  |  |  |  |  |  |

## ■ クライアントからの接続 ■

- ① サーバーへのインストールが終了したら、クライアント側の確認を行います。
- クライアント側のパソコンには@dream-Progre をインストールする必要はありません。
- ③ 「スタート」→「すべてのプログラム」→「アクセサリ」→「通信」→

「リモート デスクトップ接続」をクリックします。

- ④ サーバー側で設定した、ユーザー名、パスワードを入力して「接続」をクリックします。
- ⑤ 接続ができましたら、@dream-Progre Multistore版(SVR版)を操作してください。

| 🕵 Vモート   | デスクトップ接続                                                                   |  |  |  |
|----------|----------------------------------------------------------------------------|--|--|--|
| <b>S</b> | リモート デスクトップ<br>接続                                                          |  |  |  |
| 全般画面     | ┓ │ローカル リソース │ プログラム │ エクスペリエンス │ 詳細設定 │<br>定                              |  |  |  |
|          | ェ<br>リモートコンピュータの名前を入力してください。<br>コンピュータ(C): MAINSERVER                      |  |  |  |
|          | ユーザー名: FUDOSAN<br>接続時には資格情報を要求されます。                                        |  |  |  |
|          | ✓ 資格情報を保存できるようにする(R)                                                       |  |  |  |
| 接続設定     | 現在の接続設定を RDP ファイルに保存するか、または保存された接続を<br>開いてください。<br>保存(S) 名前を付けて保存(V) 開((E) |  |  |  |
|          | 接続(N) キャンセル ヘルブ(H) オプション(O) <<)                                            |  |  |  |

#### ■ 自動希望条件登録システムの注意事項 ■

- ※ バージョンアップで実行ファイルを上書きした場合は以下の作業は必要ありません。
- ① 自動希望条件登録システムをお使いの方は以下の点に注意してください。
- インストールしたフォルダ「C:¥Program Files (x86)¥AutoMail2」のセキュリティ設定を行って ください。(P14 セキュリティ設定 参照)
- ③ 使用する担当者が決まっている場合は、②の設定で担当者のみ許可してください。
   担当者以外、自動希望条件登録システムの操作を禁止することが出来ます。
- ④ 初回起動時に解除キーが要求されますので、弊社にお問合せください。
  - ※ 初回起動時は必ずインストールフォルダ内の実行ファイルを管理者実行にて起動してくだ さい。
  - くく実行ファイルの場所(例) >> C: ¥Program Files (x86) ¥AutoMail2¥AutoMail2.exe

| 🕌 AutoMail2                 |                       |                     |               |                                                                                      |   |
|-----------------------------|-----------------------|---------------------|---------------|--------------------------------------------------------------------------------------|---|
| - בשעב • 🔍 - 🕞              | ヌー ▼ ローカル ディスク (C:) ▼ | Program Files (x86) | + AutoMail2 + | ▼ 🔯 🛛 AutoMail2の検索                                                                   | 2 |
| ファイル(F) 編集(E) 表示(           | V) ツール(T) ヘルプ(H)      |                     |               |                                                                                      |   |
| 整理 ▼ 🗟 開く 新しし               | 1フォルダー                |                     |               |                                                                                      |   |
| ★ お気に入り                     |                       |                     | AM            | 間K(0)<br>② 管理者として実行(A)<br>互換性のトラブルシューティング(Y)<br>タスク バー(2表示する(K)<br>フカート ショー(1ま示する(L) |   |
| ライブラリ<br>■ ドキュメント<br>■ ドカチャ | db                    | system              | AutoMail2.exe | スタード スニュー(こるの)、9 (N)<br>以前のバージョンの復元(V)<br>送る(N) ▶                                    |   |

⑤ ②、③で許可した全てのユーザーがシステムを使用することができます。

## ■ ルーム・ドロー3(間取ソフト)の注意事項 ■

- ① ルーム・ドロー3(間取ソフト)をお使いの方は以下の点に注意してください。
- ② ルーム・ドロー3は管理者権限の方のみ使用することができます。 ユーザー権限の方は使用することができません。
  - ※ レジストリへの書き込みを随時行っていますので、レジストリへの書込み許可がないと エラーメッセージが毎回表示されます。

### ■ その他の注意事項 ■

① メーラーの設定を各クライアント毎に行なってください。